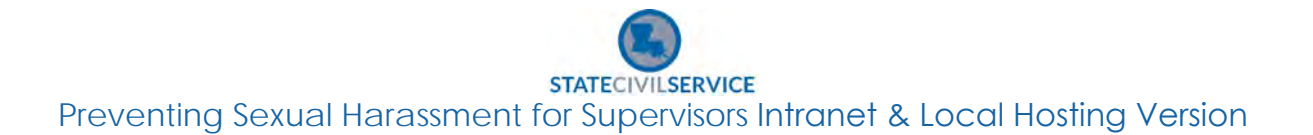

- 1. Open CHROME and paste the following link: <u>https://lascs.egnyte.com/dl/03NFEQQdcZ</u>
- 2. Click on the box to the left of the brown 'zip' folder so a checkmark appears in the box.

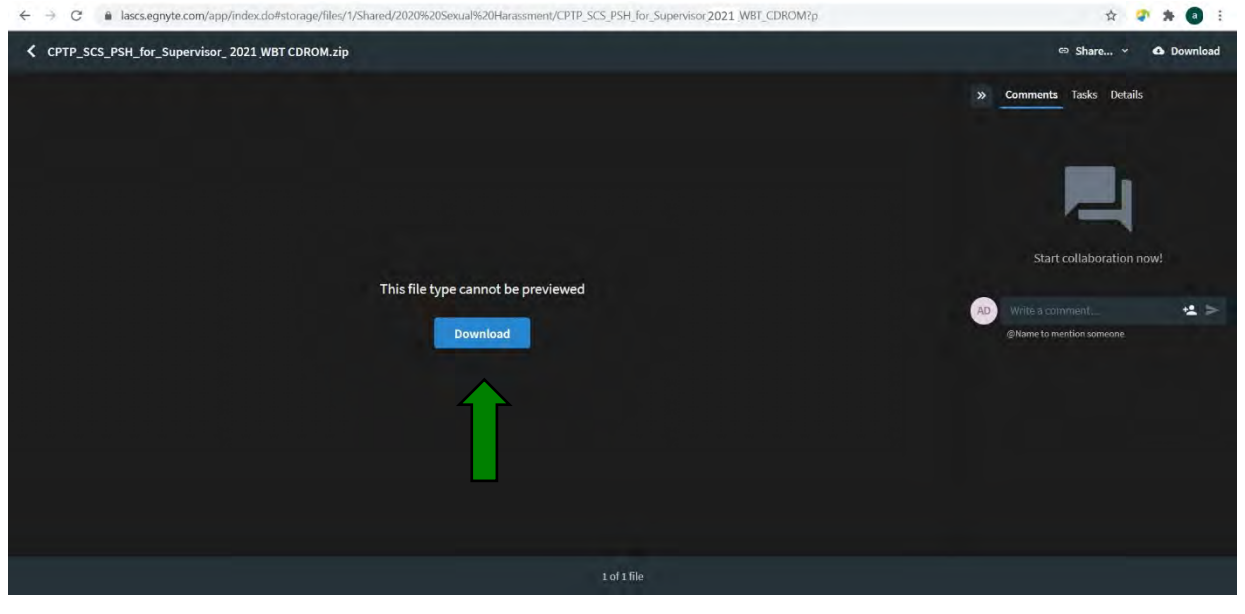

3. The saved file will be here, wait until it's finished downloading.

| CPTP_SCS_PSH_for_Supervisor_2021_WBT CDROM.zip | 😅 Share 👻 🛆 Download                                                                                                    |
|------------------------------------------------|----------------------------------------------------------------------------------------------------|
|                                                | >> Comments Tasks Details                                                                                                    |
| This file type cannot be previewed             | Start collaboration now!                                                                                                    |
| Download                                       | With the Continued and a second and a second |
| Lofifie                                        |                                                                                                    |
| PTP_SCS_PSH_forzip                             | Show all 🗙                                                                                                    |

- STATECIVILSERVICE Preventing Sexual Harassment for Supervisors CD-ROM Version for Viewing on Desktop
- 4. Determine the file name and location you would like to save the file. Typically, the file defaults to the downloads file folder.

| ♣ 🛛 🖡 = 1                                                                    | Extract                                                         | Downloads                                         |                  |     | - 🗆 X |
|------------------------------------------------------------------------------|-----------------------------------------------------------------|---------------------------------------------------|------------------|-----|-------|
| File Home Share View                                                         | Compressed Folder Tools                                         |                                                   |                  |     | ~ 🕜   |
| Documents     PSH 2020     Egnyte                                            | Pictures PSH 2020 Scanned Documents Extract To                  | Quarantine Folder<br>Egnyte<br>PSH PDF Directions | ÷ Extract<br>all |     |       |
| ← → ↑ ↓ > This PC ><br>■ Desktop ★ ^ ∨ Tod<br>↓ Downloads ★<br>■ Documents ★ | Downloads                                                       |                                                   |                  | ~ 0 |       |
| E Pictures X CPT<br>Egnyte SH,<br>erv<br>1 M<br>V Last                       | P_SCS_P<br>for_Sup<br>isor_202<br>VBT CD1_WBT CD<br>t week (13) |                                                   |                  |     |       |

5. Click 'extract' on the top toolbar, then click 'extract all.'

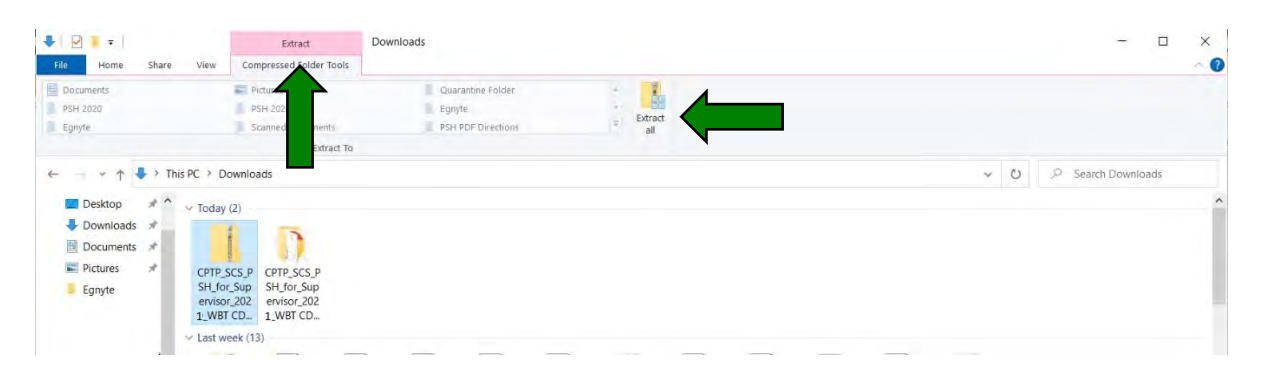

## STATECIVILSERVICE Preventing Sexual Harassment for Supervisors CD-ROM Version for Viewing on Desktop

6. A window will open; you will select a location for the files to extract to. (It will default to where you saved the files.) Be sure the box next to 'show extracted files when complete' is checked. Then click 'extract.'

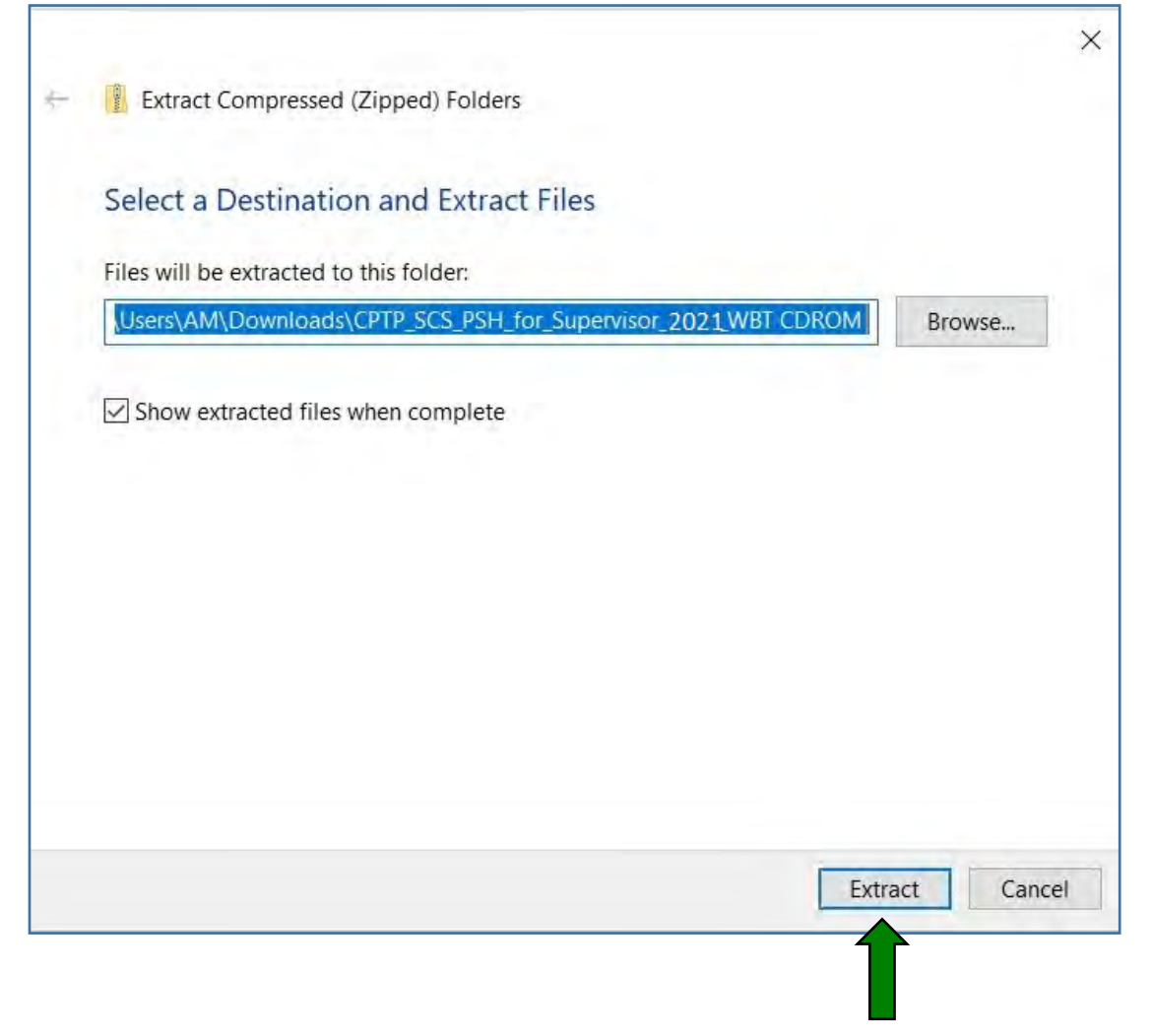

STATECIVILSERVICE Preventing Sexual Harassment for Supervisors CD-ROM Version for Viewing on Desktop

7. Double-click on 'Launch\_Story.exe.'

| 📕 🗹 📕 =   CPTP_S                           | SCS_Prevent_Sex_Harassmen | 2020_WBT CDROM (3)     |                        |                                           |            |     | - 🗆 X                        |
|--------------------------------------------|---------------------------|------------------------|------------------------|-------------------------------------------|------------|-----|------------------------------|
| Pin to Quick Copy Paste<br>access Clipboar | Are View                  | Copy<br>to<br>Organize | New item •             | Properties<br>• Open<br>• History<br>Open | Select all |     | ~ 0                          |
| + • •                                      | > This PC > Downloads >   | CPTP_SCS_Prevent_Sex_H | arassment, 2021 WBT CD | ROM >                                     |            | · • | O Search CPTP_SCS_Prevent_Se |
| Desktop #                                  | ^ Name                    | ~                      | Date modified          | Туре                                      | Size       |     |                              |
| - Downloads 🖈                              | html5                     |                        |                        | File folder                               |            |     |                              |
| Documents #                                | mobile                    |                        |                        | File folder                               |            |     |                              |
| Pictures #                                 | story content             |                        |                        | File folder                               |            |     |                              |
| Egnyte                                     | @ analytics-frame         |                        |                        | Chrome HTML Do                            | 4 KB       |     |                              |
| PSH 2020                                   | autorun                   |                        |                        | Setup Information                         | 1 KB       |     |                              |
| PSH 2020                                   | Launch_Story              |                        |                        | Application                               | 1,596 KB   |     |                              |
| Quarantine Fold                            | loader                    |                        |                        | Configuration set                         | i 1 KB     |     |                              |
| Quantine rolo                              | 🗋 meta                    |                        |                        | XML Document                              | 1 KB       |     |                              |
| Creative Cloud Fil                         | k 💽 story                 |                        |                        | Chrome HTML Do                            | 11 KB      |     |                              |
| <ul> <li>OneDrive</li> </ul>               | story_html5               | N                      |                        | Chrome HTML Do                            | 19 KB      |     |                              |
| Inis PC                                    |                           |                        |                        |                                           |            |     |                              |
| 3D Objects                                 |                           |                        |                        |                                           |            |     |                              |
| Desktop                                    |                           |                        |                        |                                           |            |     |                              |
| Documents                                  |                           |                        |                        |                                           |            |     |                              |
| Downloads                                  |                           |                        |                        |                                           |            |     |                              |
| Music                                      |                           |                        |                        |                                           |            |     |                              |
| Pictures                                   |                           |                        |                        |                                           |            |     |                              |
| Videos                                     |                           |                        |                        |                                           |            |     |                              |
| Local Disk (C)                             |                           |                        |                        |                                           |            |     |                              |
| ADATA SD600 (I                             | IC .                      |                        |                        |                                           |            |     |                              |
| ADATA SD600 (D:<br>10 items                | ×. *                      |                        |                        |                                           |            |     |                              |

- 8. The course will launch in a new window and you may begin the course.
- 9. Please keep in mind to take a screen shot of your certificate in case you are unable to print it depending on your security and pop up firewall blockers.
- 10. Complete the Preventing Sexual Harassment training click to print the certificate at the end of the course.

## **11.** Enter your legal name into the box and click 'submit.'

| Prever                                                                           | nting Sexual Harassment Training Course Certificate                                                                                                    |
|----------------------------------------------------------------------------------|----------------------------------------------------------------------------------------------------|
| In the space p                                                                   | rovided below, please enter your full legal name.                                                                                                    |
| A few second<br>want to open<br>"Open" buttor<br>have the optic<br>saved your ce | s after clicking the "Submit" button below, a box at the bottom of your browser will appear and ask "Do you<br>or save Preventing Sexual Harassment Training Course Certificate.pdf". To print the certificate, click the<br>a. A new window will appear with your certificate. Click the Print option to print your certificate. You also<br>in to "save" your certificate where you can then print your certificate at a later time. Once you have printed or<br>rtificate, close all browser windows. |
|                                                                                  |                                                                                                    |
|                                                                                  |                                                                                                    |

STATECIVILSERVICE Preventing Sexual Harassment for Supervisors CD-ROM Version for Viewing on Desktop

## 12. Click to open the file and print the certificate.

## Preventing Sexual Harassment Training Course Certificate

In the space provided below, please enter your full legal name.

A few seconds after clicking the "Submit" button below, a box at the bottom of your browser will appear and ask "Do you want to open or save Preventing Sexual Harassment Training Course Certificate.pdf". To print the certificate, click the "Open" button. A new window will appear with your certificate. Click the Print option to print your certificate. You also have the option to "save" your certificate where you can then print your certificate at a later time. Once you have printed or saved your certificate, close all browser windows.

Jane Doe

Submit